# WAP551和WAP561接入點上的日誌設定配置和 日誌狀態

#### 目標

系統日誌是系統事件的記錄。這些指令對網路疑難排解、偵錯封包流程和監控事件很有用。這 些日誌可以儲存在RAM、NVRAM和遠端日誌伺服器上。日誌可幫助您管理裝置的狀態。本文 檔介紹日誌設定配置並說明WAP551和WAP561上的日誌狀態。

#### 適用裝置

·WAP551

· WAP561

#### 軟體版本

•1.0.4.2

## 日誌設定配置

步驟1.登入到Access Point Configuration Utility以選擇Administration > Log Settings。將開啟 日誌設定頁:

| Log Settings                   |             |                         |                            |
|--------------------------------|-------------|-------------------------|----------------------------|
| Options                        |             |                         |                            |
| Persistence:                   | 🔽 Enable    |                         |                            |
| Severity:                      | 7 - Debug 💌 |                         |                            |
| Depth:                         | 512         | (Range: 1 - 512, Defaul | t 512)                     |
| Remote Log Server              |             |                         |                            |
| Remote Log:                    | Enable      |                         |                            |
| Server IPv4/IPv6 Address/Name: |             |                         | (xxx.xxx.xxx.<br>/Hostname |
| UDP Port:                      | 514         | (Range: 1 - 65535, Defa | ault: 514)                 |
| Save                           |             |                         |                            |

步驟2.(可選)如果您希望永久儲存日誌,以便在WAP重新啟動時日誌不會丟失,請選中 Persistence欄位中的**Enable**覈取方塊以啟用永續性功能。當發生不需要的事件或故障時,如 果系統意外重新啟動,這一點尤其有用。最多可在NVRAM中儲存128條日誌消息,之後將覆 蓋日誌。如果未選中「啟用」,日誌將儲存在易失性記憶體中。

| Log Settings                   |                                            |                                  |
|--------------------------------|--------------------------------------------|----------------------------------|
| Options                        |                                            |                                  |
| Persistence:                   | Enable                                     |                                  |
| Severity:                      | 7 - Debug 💌                                | ]                                |
| Depth:                         | 0 - Emergency<br>1 - Alert<br>2 - Critical | (Range: 1 - 512, Default: 512)   |
| Remote Log Server              | 3 - Error<br>4 - Warning                   |                                  |
| Remote Log:                    | 6 - Info<br>7 - Debug                      |                                  |
| Server IPv4/IPv6 Address/Name: |                                            | (xxx.xxx.<br>/Hostname           |
| UDP Port:                      | 514                                        | (Range: 1 - 65535, Default: 514) |
| Save                           |                                            |                                  |

步驟3.從「嚴重性」下拉選單中選擇嚴重性級別。選擇的嚴重性包括所有更高級別,因此會保 留所有嚴重性級別的日誌(從頂級到所選級別)。可用的嚴重性級別如下:

·緊急狀況 — 影響多個應用程式和伺服器/站點的緊急狀況。

·警報 — 此類情況需要立即執行操作。情況需要馬上修復。

·嚴重 — 系統處於嚴重狀態。此型別的日誌表示主系統中出現故障。還需要馬上得到地址

·錯誤 — 發生非緊急系統錯誤。這些問題必須在給定時間內解決。

·警告 — 尚未發生錯誤,但指示如果不執行操作將發生錯誤。

·通知 — 系統運行正常,但系統通知已發生。這些是異常但並非錯誤情況的事件。它們可用 於檢測可能導致潛在錯誤的情況。

·資訊 — 提供裝置資訊。可能需要用於報告目的。

·調試 — 提供有關日誌的詳細資訊,這些資訊對調試非常有用。

步驟4.在生成日誌消息時,將其置於隊列中以進行傳輸。深度欄位指定可在易失性儲存器中一 次排隊的消息數。一次最多可排隊512條消息。在「深度」欄位中輸入所需的隊列長度。

| Log Settings                   |             |                                  |  |  |  |
|--------------------------------|-------------|----------------------------------|--|--|--|
| Options                        |             |                                  |  |  |  |
| Persistence:                   | Enable      |                                  |  |  |  |
| Severity:                      | 7 - Debug 💌 |                                  |  |  |  |
| Depth:                         | 512         | (Range: 1 - 512, Default: 512)   |  |  |  |
| Remote Log Server              |             |                                  |  |  |  |
| Server IPv4/IPv6 Address/Name: | 192.168.x.x | (xxx.xxx.xxx.<br>/Hostname       |  |  |  |
| UDP Port                       | 514         | (Range: 1 - 65535, Default: 514) |  |  |  |
| Save                           |             |                                  |  |  |  |

步驟5.(可選)如果要將日誌消息傳送到遠端系統日誌伺服器,請選中Remote Log欄位中的 Enable覈取方塊。

時間分配器:如果未選中Enable覈取方塊,請跳過步驟6和步驟7。轉至步驟8。

步驟6.在「伺服器IPv4/IPv6地址/名稱」欄位中輸入系統日誌伺服器的域名或IP地址。

步驟7.在「UDP埠」欄位中輸入傳送日誌的系統日誌伺服器的UDP埠號。預設埠為514。

步驟8.按一下Save以儲存設定。

### 日誌狀態和統計資訊

步驟1.登入接入點配置實用程式以選擇Status and Statistics > Log。將開啟Log頁。

| Log                  |          |               |                                                                     |  |  |
|----------------------|----------|---------------|---------------------------------------------------------------------|--|--|
| Refresh              |          |               |                                                                     |  |  |
| Log Table            |          |               |                                                                     |  |  |
| Time Stamp           | Severity | Service       | Description                                                         |  |  |
| Dec 31 1999 14:47:50 | info     | dman[572]     | The AP startup configuration was updated successfully.              |  |  |
| Dec 31 1999 14:47:50 | debug    | clusterd[821] | dman sent notification that config has changed                      |  |  |
| Dec 31 1999 14:47:49 | info     | dman[572]     | The AP startup configuration was updated successfully.              |  |  |
| Dec 31 1999 14:47:49 | debug    | clusterd[821] | dman sent notification that config has changed                      |  |  |
| Dec 31 1999 14:28:15 | notice   | sntp[774]     | Unable to resolve SNTP server host name:time-a.timefreq.bldrdoc.gov |  |  |
| Dec 31 1999 13:18:50 | notice   | sntp[774]     | Unable to resolve SNTP server host name:time-a.timefreq.bldrdoc.gov |  |  |
| Dec 31 1999 12:09:25 | notice   | sntp[774]     | Unable to resolve SNTP server host name:time-a.timefreq.bldrdoc.gov |  |  |
| Clear All            |          |               |                                                                     |  |  |

日誌表具有以下欄位:

- ·時間戳 此欄位顯示建立日誌的月、日、年和時間。
- ·嚴重性 此欄位顯示與事件關聯的嚴重性級別。
- ·服務 此欄位顯示生成日誌的服務或軟體元件。
- ·描述 此欄位描述記錄的事件。
- 步驟2.(可選)如果要清除日誌,請按一下Clear All。
- 步驟3。(可選)如果要更新日誌表,請按一下刷新。